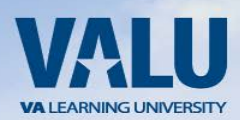

## **Mandatory Training for New Trainees**

Prior to coming to VA to begin your clinical training, you are required to complete a mandatory on-line training course titled **VHA Mandatory Training for Trainees**. This training is available through the VA Talent Management System (TMS) 2.0. Follow the steps listed below to create a new profile. If you already have a VA TMS account from another VA, contact your local VA POC or call the VA National Helpdesk at 1 855-673-4357 to transfer your account. You will not need to create a new TMS account.

## **Step-by-Step Instructions**

- 1. From a computer, launch a web browser and navigate to https://www.tms.va.gov/secureauth35/. Pop-Up blockers MUST BE TURNED OFF. WE RECOMMED YOU USE INTERENET EXPLORER AS THE OTHER BROWSERS MAY GIVE ERROR MESSAGES WHEN TRYING TO CONNECT TO THE LINK.
- 2. Click the [Create New User] button.
- 3. Select the radio button for Veterans Health Administration (VHA) Click the [Next] button
- 4. Select the radio button for Health Professions Trainee (NOT WOC) Click the [Next] button
- 5. Complete all required fields, indicated by asterisk\* and any non-required fields if possible. Note: The email address you enter here will be your username to log into the system.
  - a. My Job Information:
    - i. VA Location Code (NOL)
    - ii. Trainee Type (Health Profession trainee)
    - iii. Specialty/Discipline
    - iv. VA Point of Contact First Name: Crystal
    - v. VA Point of Contact Last Name: Cruz
    - vi. VA Point of Contact Email: crystal.cruz2@va.gov
    - vii. School/University:
    - viii. School/University Start Date:
    - ix. Estimated School/University Completion Date: (enter in your residency graduation date)
- 6. After registering you may need to wait 20 minutes for the system to generate your account.
- 7. Your username will be the email you registered with.
- 8. Once you have successfully logged into your new account complete the training item course titled "VHA Mandatory Training for Trainees" shown in your to do list.
- 9. Exit the item as instructed to accurately record your effort.
- 10. To print a Certification of Completion, click on your "training history" and "save" the training certificate.